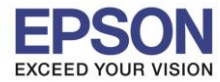

### 1. วิธีการตั้งค่า Wi-Fi ที่เครื่องพิมพ์

1. เลือก Settings หรือ การตั้งค่า

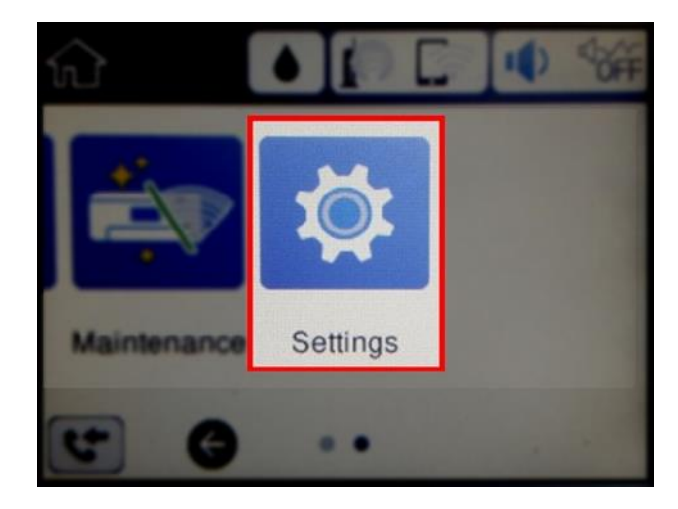

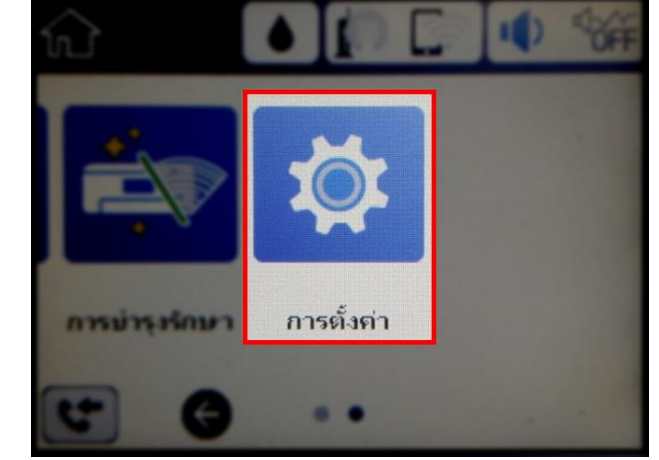

2. เลือก General Settings หรือ การตั้งค่าทั่วไป

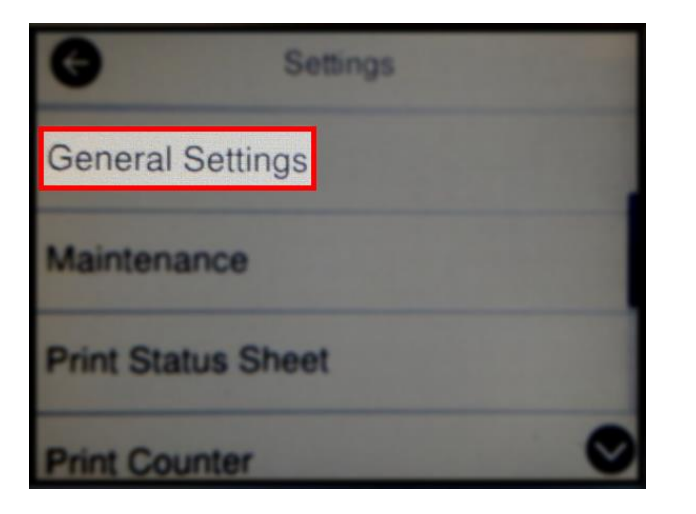

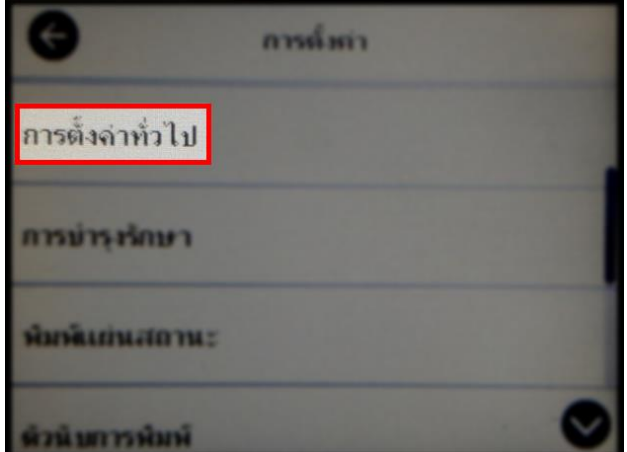

3. เลือก Network Settings หรือ การตั้งค่าเครือข่าย

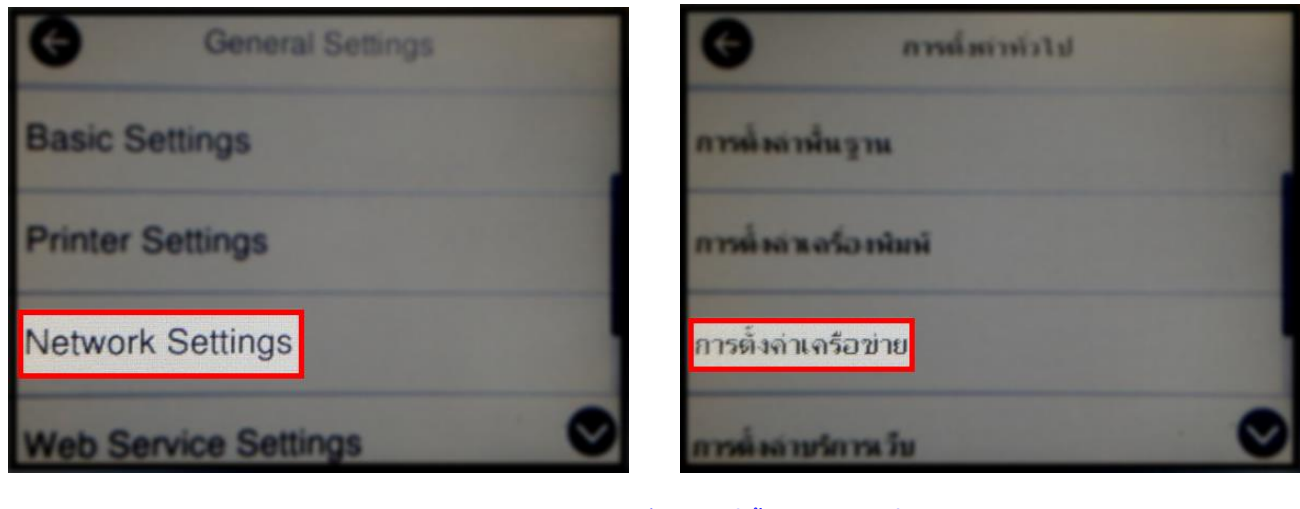

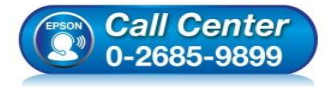

- สอบถามข้อมูลการใช้งานผลิตภัณฑ์และบริการ โทร.0-2685-9899
- เวลาทำการ : วันจันทร์ ศุกร์ เวลา 8.30 17.30 น.ยกเว้นวันหยุดนักขัตฤกษ์
   www.epson.co.th

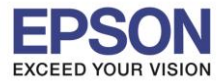

#### 4. เลือก Wi-Fi Setup หรือ ตั้งค่า Wi-Fi

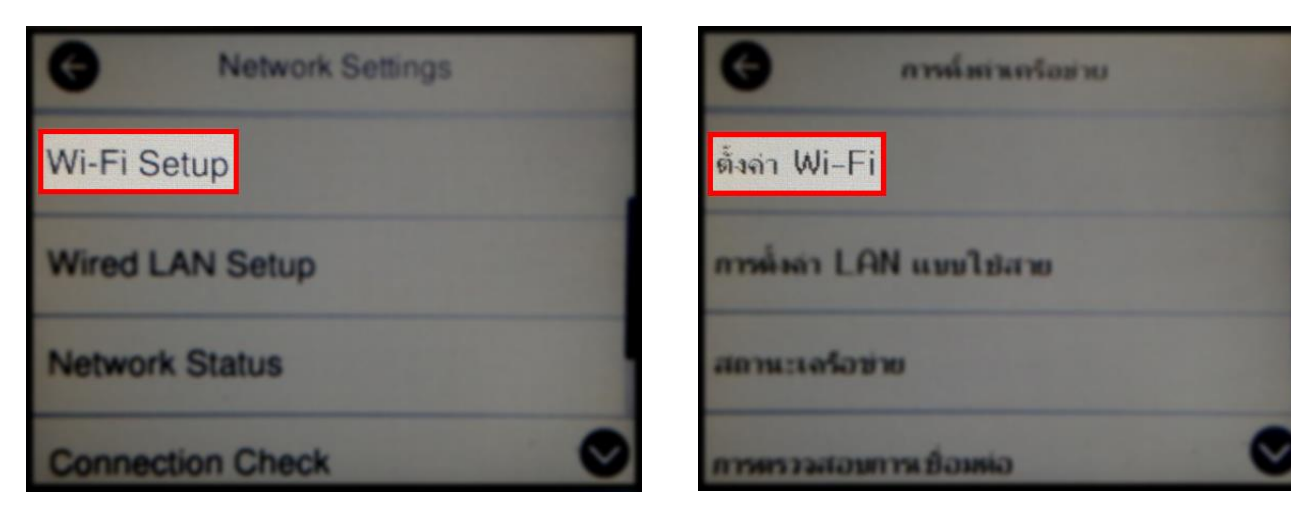

5. เลือก Wi-Fi (Recommended) หรือ Wi-Fi (ที่แนะนำ)

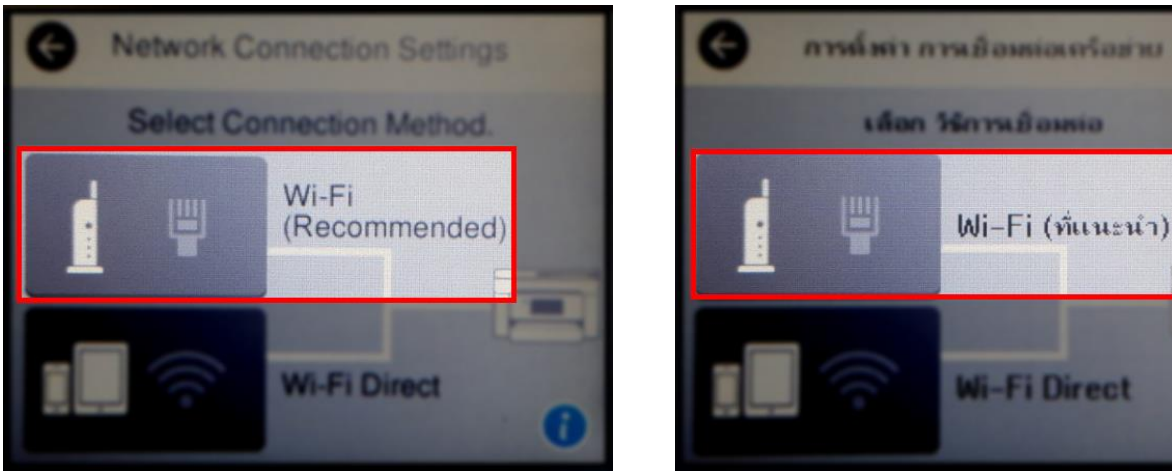

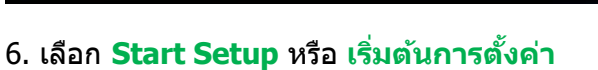

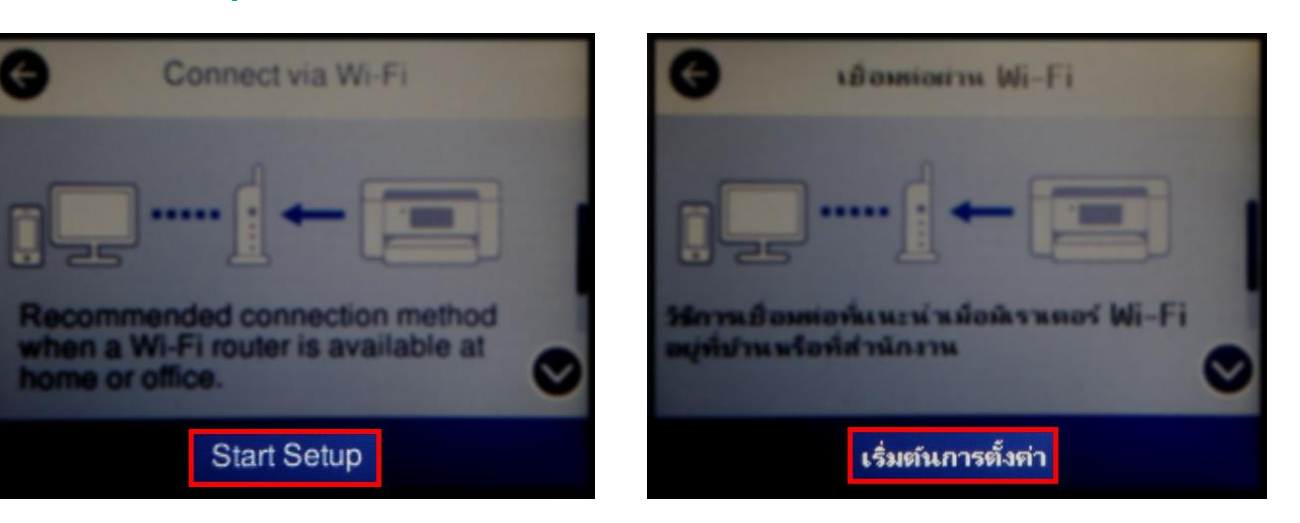

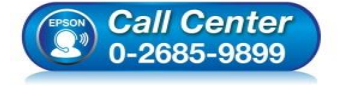

- สอบถามข้อมูลการใช้งานผลิตภัณฑ์และบริการ
  - โทร.0-2685-9899
- เวลาทำการ : วันจันทร์ ศุกร์ เวลา 8.30 17.30 น.ยกเว้นวันหยุดนักขัตฤกษ์
   www.epson.co.th

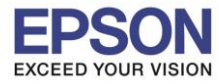

#### 7. เลือก Wi-Fi Setup Wizard หรือ ตัวช่วยสร้างการตั้งค่า Wi-Fi

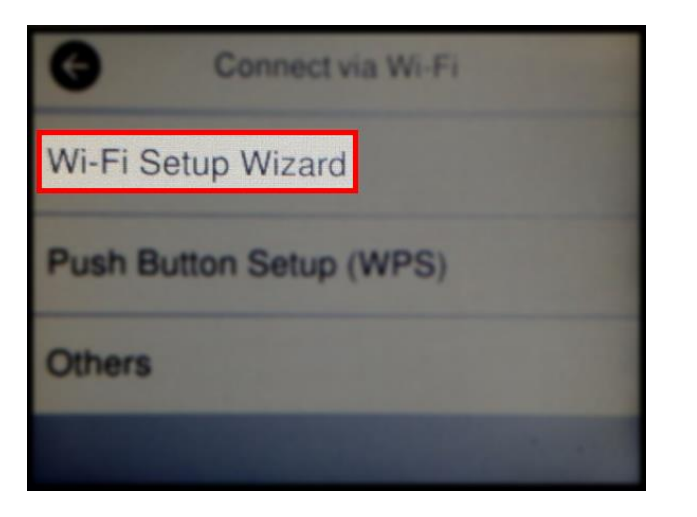

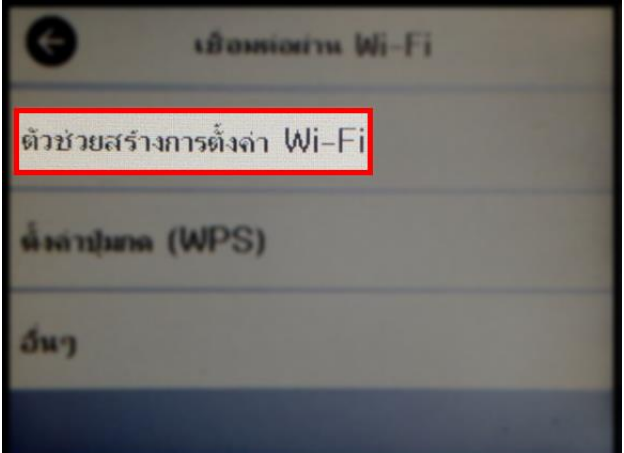

8. จะปรากฏหน้าต่างกำลังค้นหาสัญญาณ

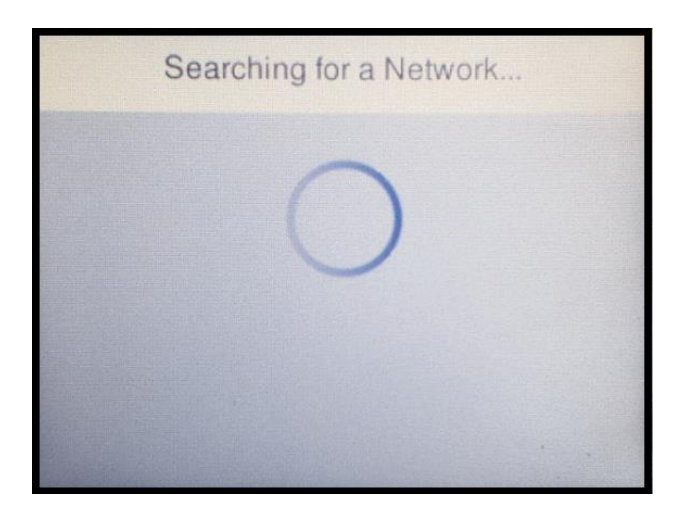

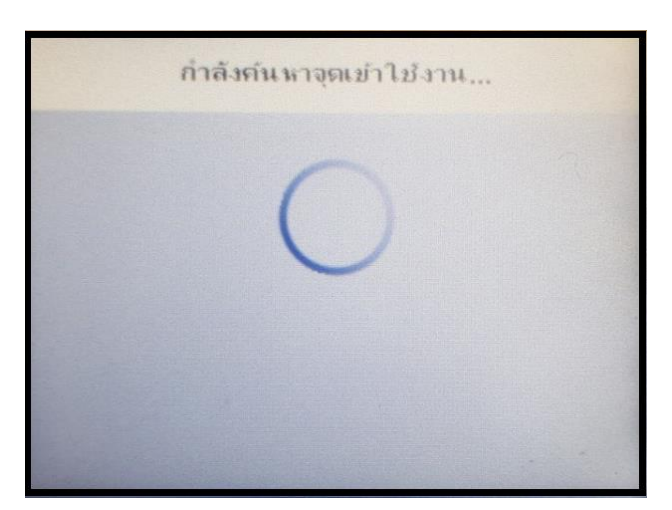

9. เลือกชื่อสัญญาณที่ใช้งาน (ในที่นี้ใช้เป็นชื่อ **Test2**)

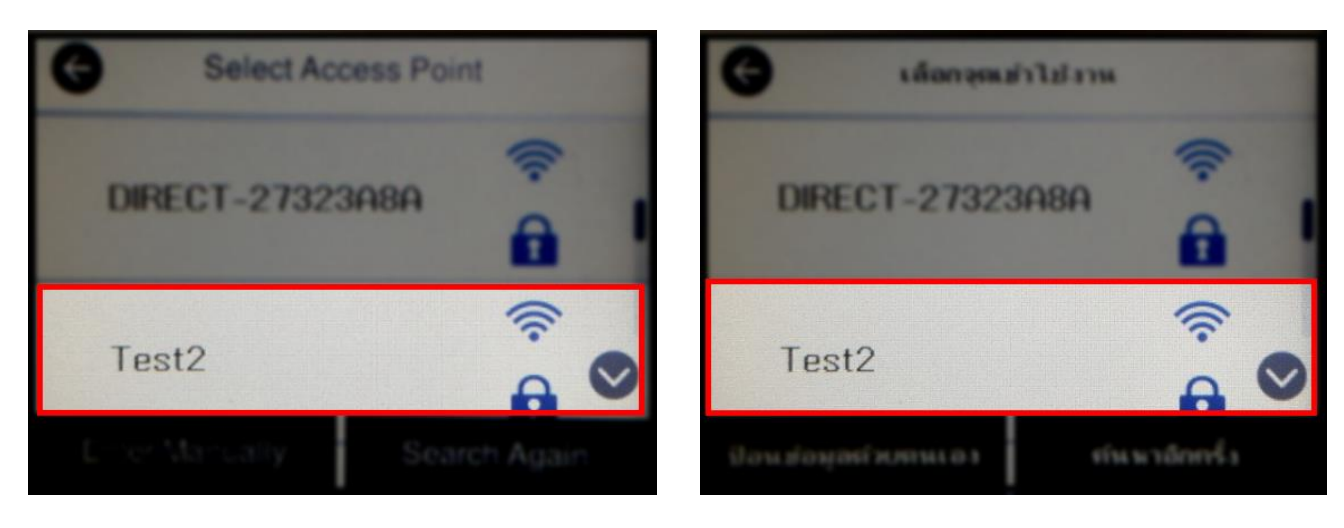

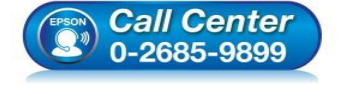

- สอบถามข้อมูลการใช้งานผลิตภัณฑ์และบริการ
  - โทร.**0-2685-9899**
- เวลาทำการ : วันจันทร์ ศุกร์ เวลา 8.30 17.30 น.ยกเว้นวันหยุดนักขัตฤกษ์
   www.epson.co.th

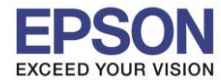

## 10.เลือก Enter หรือ เข้าสู่ระบบ เพื่อใส่พาสเวิร์ดของสัญญาณที่ใช้งาน

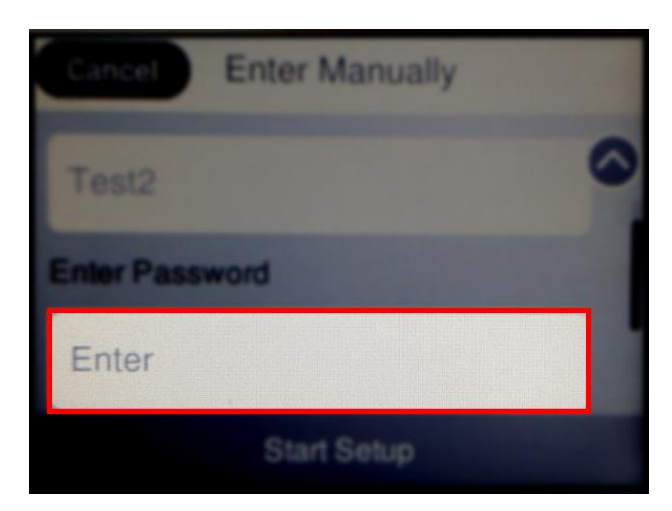

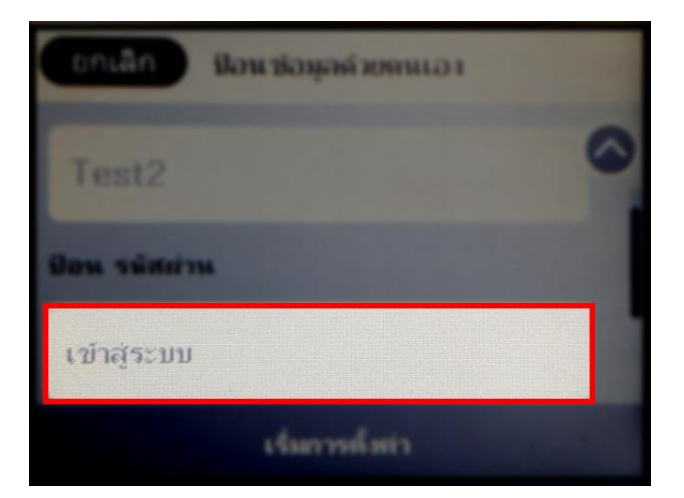

4

11.ใส่พาสเวิร์ดของสัญญาณที่ใช้งาน เลือก OK

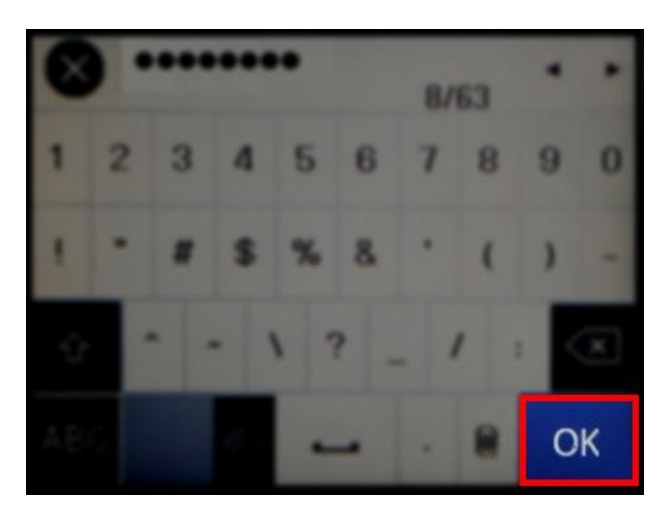

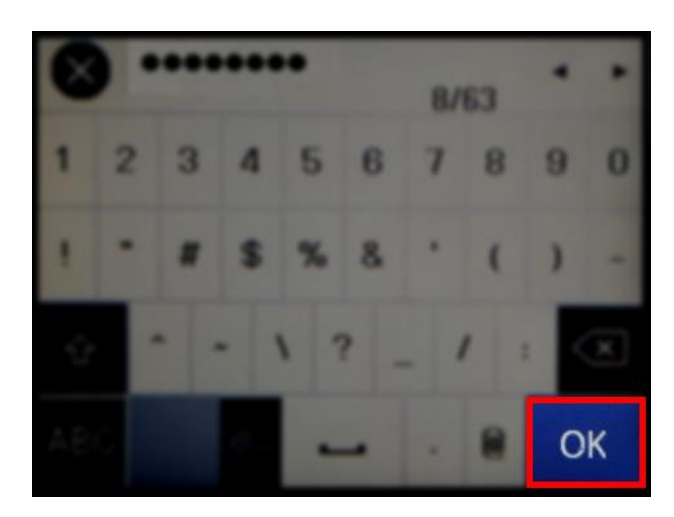

12.เลือก Start Setup หรือ เริ่มการตั้งค่า

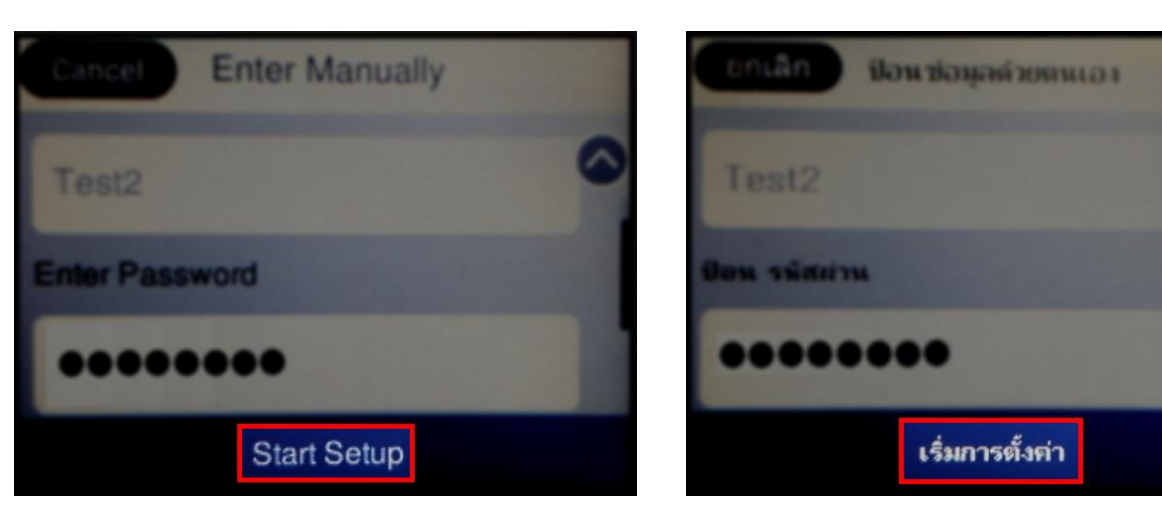

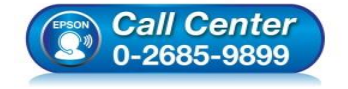

- สอบถามข้อมูลการใช้งานผลิตภัณฑ์และบริการ
- โทร.0-2685-9899
- เวลาทำการ : วันจันทร์ ศุกร์ เวลา 8.30 17.30 น.ยกเว้นวันหยุดนักขัตฤกษ์
   www.epson.co.th

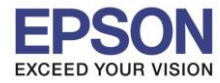

## 13.จะปรากฏหน้าต่างกำลังเชื่อมต่อสัญญาณ

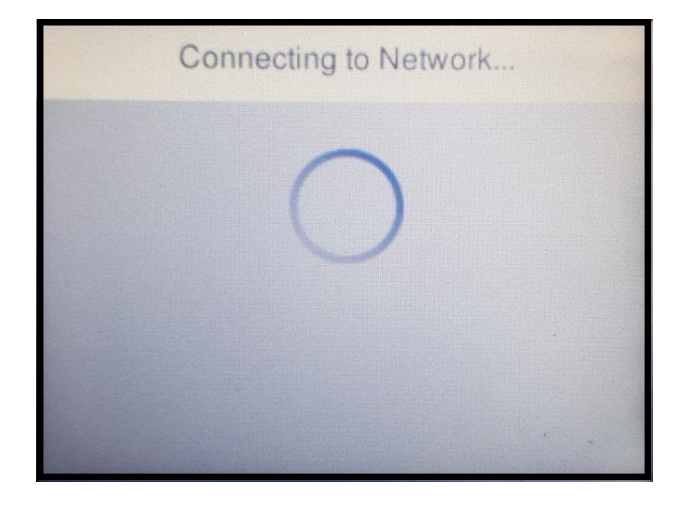

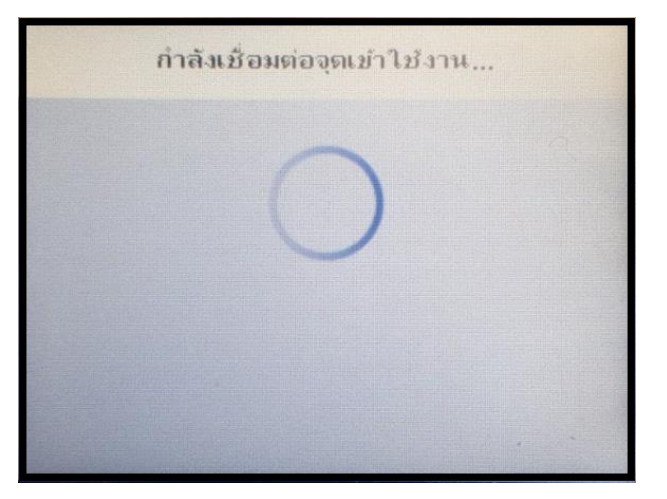

#### 14.จะปรากฏหน้าต่างการตั้งค่าเสร็จสมบูรณ์ เลือก OK หรือ ตกลง

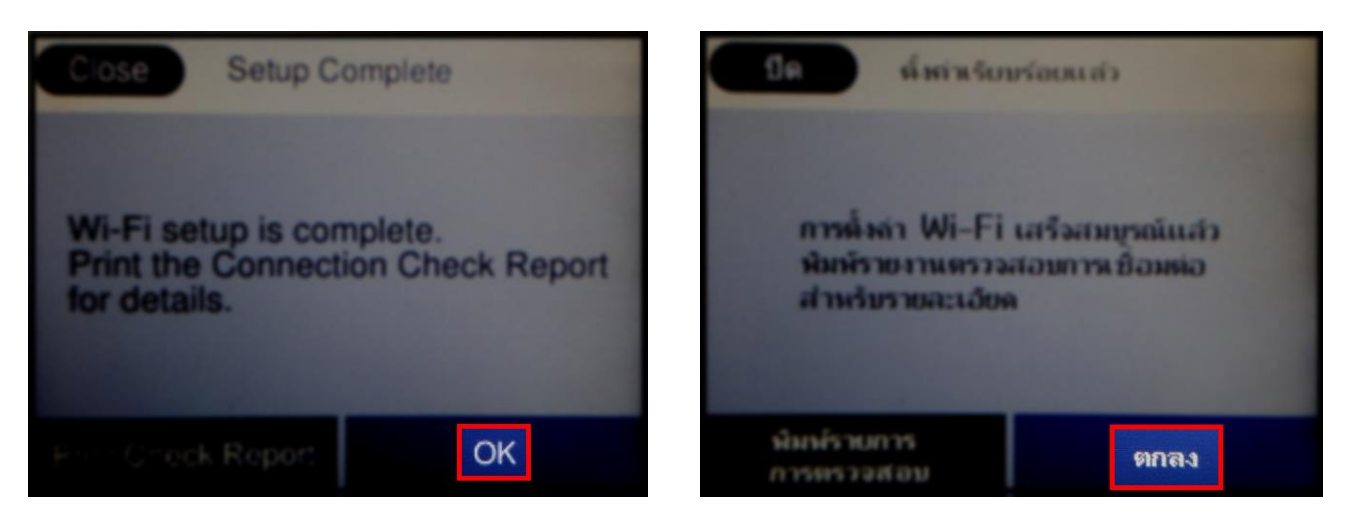

#### 15.หน้าเครื่องพิมพ์จะปรากฏสถานะสัญญาณ Wi-Fi พร้อมใช้งาน

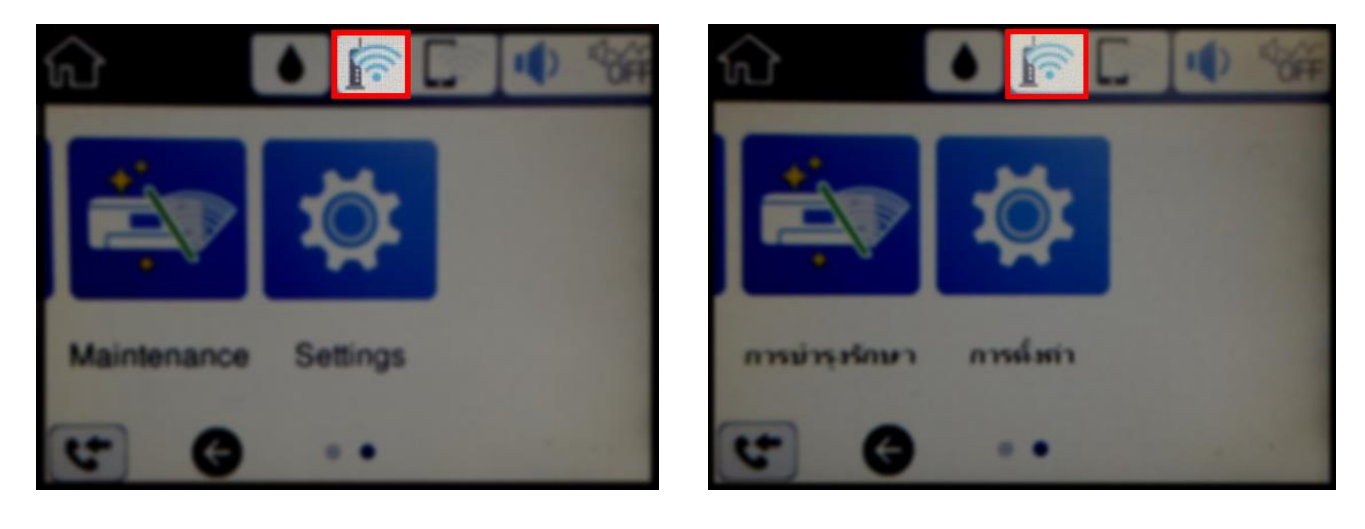

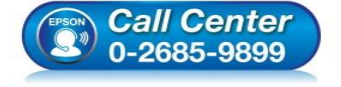

- สอบถามข้อมูลการใช้งานผลิตภัณฑ์และบริการ
- โทร**.0-2685-9899**
- เวลาทำการ : วันจันทร์ ศุกร์ เวลา 8.30 17.30 น.ยกเว้นวันหยุดนักขัดฤกษ์
- <u>www.epson.co.th</u>

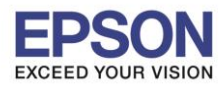

## 2. วิธีการตั้งค่า Wi-Fi ที่เครื่องคอมพิวเตอร์

#### Connect Wireless ที่เครื่องคอมพิวเตอร์ กับ Router หรือ Access Point

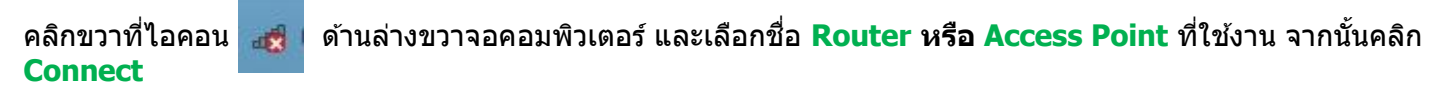

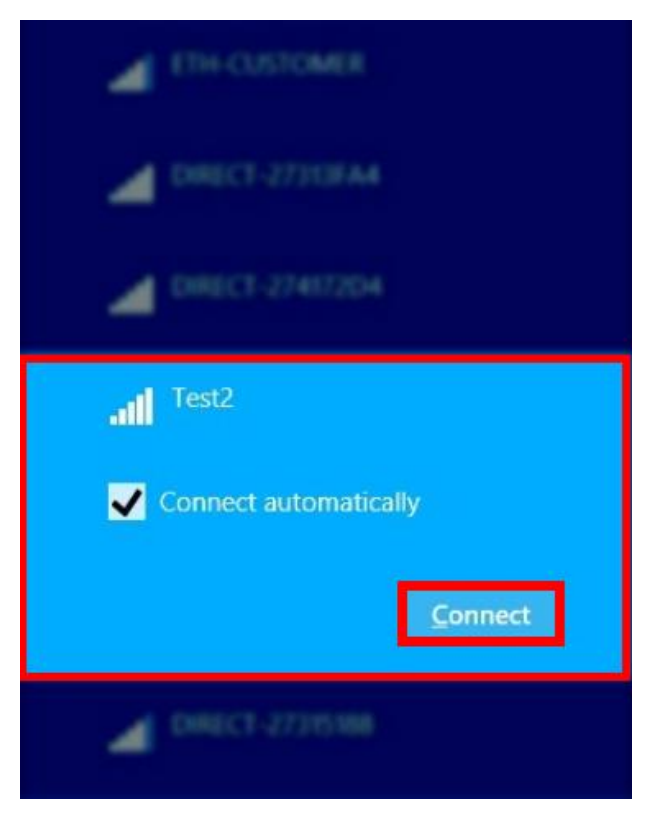

็จะมีหน้าต่างให้ใส่ Password Wi-Fi ของสัญญาณที่ใช้งาน คลิก Next เพื่อให้เครื่องคอมพิวเตอร์เชื่อมต่อกับสัญญาณ

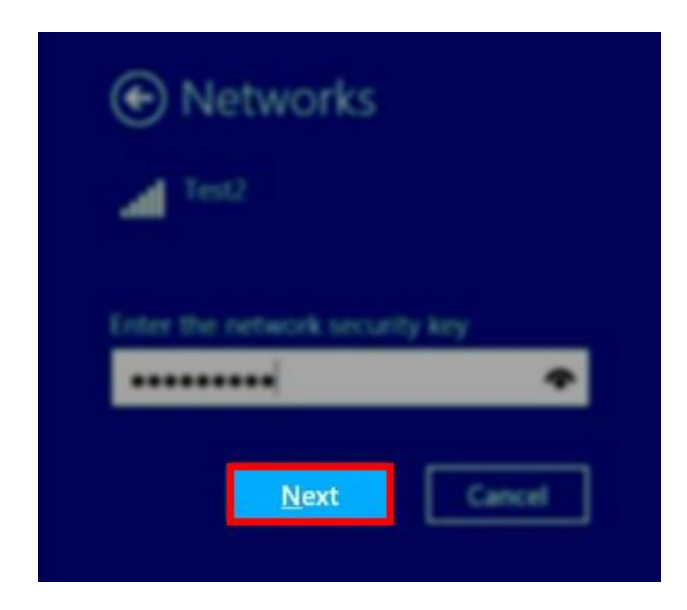

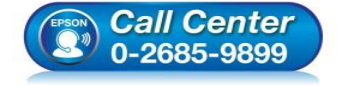

- - โทร**.0-2685-9899**
- เวลาทำการ :วันจันทร์ ศุกร์ เวลา 8.30 17.30 น.ยกเว้นวันหยุดนักขัดฤกษ์
- <u>www.epson.co.th</u>

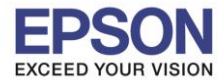

#### 3. วิธีการดิดตั้งไดร์เวอร์และเซ็ต Network

### หมายเหตุ: สำหรับการติดตั้งแบบ Network ต้องติดตั้งจากแผ่นขีดีไดร์เวอร์เท่านั้น

#### 1. ใส่แผ่นไดร์เวอร์

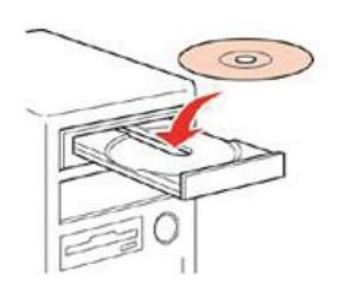

## 2. ดับเบิ้ลคลิกไดร์ซีดี Epson เพื่อเริ่มการติดตั้ง หรือ คลิกขวาที่ไดร์ซีดี Epson เลือก Open และดับเบิ้ลคลิกเลือก InstallNavi

| Name          | Date modified    | Туре              | Size     |
|---------------|------------------|-------------------|----------|
| cdres         | 05/02/18 7:33 PM | File folder       |          |
|               | 05/02/18 7:33 PM | File folder       |          |
| Apps          | 05/02/18 7:34 PM | File folder       |          |
| Driver        | 05/02/18 7:36 PM | File folder       |          |
| - Manual      | 05/02/18 7:38 PM | File folder       |          |
| Network       | 05/02/18 7:38 PM | File folder       |          |
| AUTORUN       | 21/12/10 7:00 AM | Setup Information | 1 KB     |
| 🖪 InstallNavi | 21/03/17 9:01 AM | Application       | 2,405 KB |

# 3. คลิกที่ เริ่มต้นและการเชื่อมต่อ หรือ Start & Connection

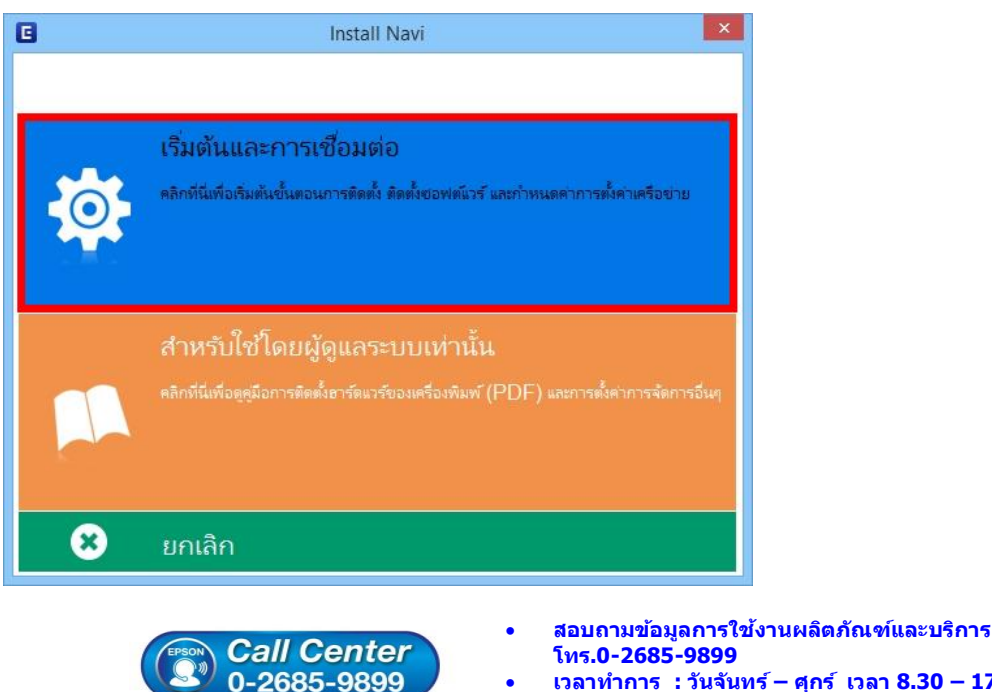

- เวลาทำการ : วันจันทร์ ศุกร์ เวลา 8.30 17.30 น.ยกเว้นวันหยุดนักขัดฤกษ์
- www.epson.co.th

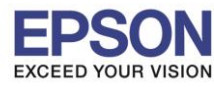

: วิธีการเชื่อมต่อ Wi-Fi แบบ Infra (Router)

## 4. คลิกที่ ฉันยอมรับในเนื้อหาของข้อตกลงการใช้โปรแกรม คลิก ถัดไป

| เริ่มตั้งค่า           | ข้อตกลงการใช้โปรแกรม                                                                                                    |          |
|------------------------|----------------------------------------------------------------------------------------------------|----------|
| ข้อตกองการใช้โปรมกรม   | SEIKO EPSON CORPORATION<br>สัญญาอนุญาตให้ใช้โปรแกรมซอฟต์แวร                                                                                                    |          |
| พราจสอบระบบ            | สำคัญ! กรุณาอ่านสัญญาอนุญาตให้ใช้โปรแกรมซอฟต์แวร์ฉบับนี้โดยละเอียด ผลิตภัณฑ์คอมพิวเตอร์ซอฟต์แวร์,<br>ส่วนอุปกรณ์แบบอักษร (fontware), ลักษณะอักษรพิมพ์ (typeface) และ/หรือ ข้อมูล รวมถึงหนังสือคำอธิบาย<br>ประกอบโดๆ (รามเรียก "ซอฟต์แวร์") ควรถูกติดตั้ง หรือใช้งานโดยผู้ได้รับอนุญาต ("ท่าน") ภายใต้เงื่อนไขว่าท่านจะ                                                                                                    |          |
| การติดตั้ง             | ตกลงกับ บริษัท ไซไก้ เอปสัน คอร์ปอเรชัน ("เอปสัน") ตามข้อตกลงและเงื่อนไขที่ระบุในสัญญาฉบับนี้ การไข้งาน<br>หรือติดตั้งซอฟต์แวร์นี้ ถือเสมือนว่าท่านยอมรับข้อตกลงและเงื่อนไขที่ระบุในสัญญาฉบับนี้ทั้งหมด ท่านควรอ่าน<br>สัญญาฉบับนี้โดยละเอียดก่อนทำการติดตั้ง หรือใช้งานซอฟต์แวร์ หากท่านไม่ตกลงกับข้อตกลงและเงื่อนไขที่ระบุใน<br>สัญญาฉบับนี้ ท่านจะไม่ได้รับอนญาตให้ติดตั้งหรือใช้งานซอฟต์แวร์                                                     |          |
| การตั้งค่าการเชื่อมต่อ |                                                                                                    |          |
| การติดตั้งทั่นเต็ม     | 1. การอนุญาต เอปส้นและคู่ด้าของเอปส้นตกลงอนุญาตให้ห่านติดตั้งและใช้งานซอฟต์แวร์บนเครื่องคอมพิวเตอร์<br>เครื่องหนึ่งเครื่องโด หรือคอมพิวเตอร์หลายเครื่องที่ห่านประสงค์จะใช้งานโดยตรงหรือผ่านเครือข่าย การอนุญาตนี้ เป็น<br>การอนุญาตเฉพาะบุคคล แต่ไม่จำกัดการอนุญาตให้เพียงผู้หนึ่งผู้ใด ไม่มีค่าสิทธิ และไม่สามารถให้อนุญาตช่วงได้<br>ห่านสามารถให้ผู้ใช้งานคอมพิวเตอร์เครื่องอื่นๆ ที่เชื่อมต่อกับเครือข่ายใช้งานซอฟต์แวร์ได้ แต่ห่านจะต้อง (ก)     | l        |
| เสร็จสิ้น              | ดำเนินการเพื่อให้เป็นที่แน่ไจว่าผู้ไข้คนอื่นๆ นั้นผูกพ้นภายได้ข้อตกลงและเงือนไขที่ระบุในสัญญาฉบับนี้ (ข)<br>ดำเนินการเพื่อให้เป็นที่แน่ใจว่าผู้ใช้คนอื่นๆ จะใช้ซอฟต์แวร์เฉพาะกับเครื่องคอมพิวเตอร์ที่เป็นส่วนหนึ่งของเครือข่าย<br>ดังกล่าว และ (ค) คุ้มครองและปกป้องเอปส้นและคู่ค้าของเอปส้นจากความเสียหาย ความสูญเสีย ค่าใช้จ่าย และความ<br>รับผิดทั้งปวงอันอาจเกิดแก่เอปส้นและคู่ค้าของเอปส้น เนื่องจากการที่ผ้ใช้งานไม่สามารถปกิบัติตามข้อตกลงและ | Ι.       |
| สรีงสิ้น               | ตาแนนการพอเหเบนฑแน (จาวผูเอตนอนๆ นนผูกพนภายแพอตกลงและเงอนเซทรอุเนสเยูยๆ นบบน (ข)<br>ดำเนินการเพื่อให้เป็นที่แน่ใจว่าผู้ใช้คนอื่นๆ จะใช้ซอฟต์แวร์เฉพาะกับเครื่องคอมพิวเตอร์ที่เป็นส่วนหนึ่งของเครือข่<br>ดังกล่าว และ (ค) คุ้มครองและปกป้องเอปสันและคู่ค้าของเอปสันจากความเสียหาย ความสูญเสีย ค่าใช้จ่าย และคว<br>รับผิดทั้งปวงอันอาจเกิดแก่เอปสันและคู่ค้าของเอปสัน เนื่องจากการที่ผู้ใช้งานไม่สามารถปฏิบัติตามข้อตกลงและ                            | าย<br>าม |
| าารติดตั้งเสร็จสมบรณ์  |                                                                                                    |          |

# 5. นำเครื่องหมายถูกออกทั้ง 2 หัวข้อ คลิก ถัดไป

| G                      | Install Navi [L6190 Series]                                                                                                    |                |
|------------------------|----------------------------------------------------------------------------------------------------|----------------|
| เริ่มตั้งค่า           | ตัวเลือกการติดตั้งซอฟต์แวร์                                                                                                    |                |
| 🗸 ข้อมกลงการใช้โปรมกรม | ข้อมูลในการเชื่อมต่อกับอินเตอร์เน็ต                                                                                                    | ^              |
| พรามสอบระบบ            | ซอฟต์แวร์ EPSON จะเชื่อมต่อกับอินเตอร์เน็ตเพื่อจุดประสงค์ต่อไปนี้ :<br>• เพื่ออัพเดทข้อมูลใหม่ของซอฟต์แวร์<br>• เพื่อติดตั้งบริการเสริมตัวใหม่                                                  |                |
| การมิดตั้ง             | ทั้งนี้คุณสามารถแก้ไขการรับข้อมูลข่าวสารเกี่ยวกับการออกซอฟต์แวร์รุ่นใหม่ได้<br>โดยตั้งค่าการรับข้อมูลและตั้งค่าการอัพเดหจาก                                                                     |                |
| การสิ่งคำการสื่อมต่อ   | หากข้อความไฟร์วอลล์ปรากฏขึ้นระหว่างการติดตั้ง ให้เลือก [ยกเลิกการบล็อก] หรือ [อนุญาต]                                                                                                    |                |
| การตัดตั้งเพิ่มเติม    | ติดตั้ง (แนะนำ) เวอร์ชั่นล่าสุด                                                                                                    | ٦ <sup> </sup> |
| เตรีมสิ้น              | ติดตั้งไดรพีเวอร์มีวอร์ขึ่นล่าสุดจากเว็บไซต์ Epson                                                                                                    |                |
|                        | ☐ การตรวจสอบสถานะผลิตกัณฑ์และการอัพเดทอัตโนมัติ (แนะนำ)<br>คุณสามารถตรวจสอบสถานะของผลิตภัณฑ์ เช่น ปริมาณน้ำหมึกที่คงเหลือได้โดยอัตโนมัติ รวมถึงติดตั้งขอฟตแวร์อัพเดทตัวใหม่ล<br>สุดของผลิตภัณฑ์ | in             |
| การติดตั้งเสร็จสมบูรณ์ | ยกเลิก ย้อนกลับ ถัดไป                                                                                                    |                |

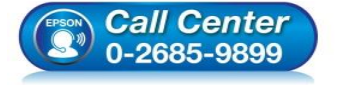

- สอบถามข้อมูลการใช้งานผลิตภัณฑ์และบริการ ระเร อ อุธอร์ ออออ ระเร อ อุธอร์ ออออ ระเร อ อุธอร์ ออออ ระเร อ อุธอร์ ออออ ระเร อ อุธอร์ ออออ ระเร อ อุธอร์ ออออ
  - โทร.0-2685-9899
- เวลาทำการ : วันจันทร์ ศุกร์ เวลา 8.30 17.30 น.ยกเว้นวันหยุดนักขัตฤกษ์
- <u>www.epson.co.th</u>

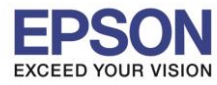

9

#### 6. จะปรากฎหน้าต่างกำลังเตรียมการติดตั้ง

| 0                      | Install Navi [L6190 Series]        | - 🗆 🗙 |
|------------------------|------------------------------------|-------|
| เริ่มตั้งค่า           | การเตรียมการติดตั้ง                |       |
| 🗸 ข้อมกลงการ์ไขโปรมกรม |                                    |       |
| พราจสอบระบบ            |                                    |       |
| การมือตั้ง             | กำลังเตรียมการติดตั้งโปรดรอสักครู่ |       |
| การมั่งค่าการเชื่อมต่อ |                                    |       |
| การมีดตั้งเพิ่มเติม    |                                    |       |
| แต้จินสิ้น             |                                    | _     |
|                        |                                    | _     |
| การติดตั้งเสร็จสมบูรณ์ |                                    |       |

## 7. เลือกที่หัวข้อ ฉันเดิมหมึกลงในตลับหมึกเสร็จแล้ว คลิก ถัดไป

| G                                          | Install Navi [L6190 Series] – 🗆                                                                                              | ×      |
|--------------------------------------------|----------------------------------------------------------------------------------------------------|--------|
| เริ่มตั้งค่า                               | Charging Ink                                                                                                    |        |
| 🗸 ข้อตกลงการ์ใชโปรมกรม                     | ท่านเติมหมึกลงในตลับหมึกเสร็จแล้วหรือไม่?                                                                                    | ^      |
| 🗸 พราวสอบระบบ                              |                                                                                                    |        |
| rreiah                                     |                                                                                                    |        |
| การมังค่าการเรื่อมต่อ<br>การมัดตั้งที่มนัย |                                                                                                    |        |
| เสริงสิ่ง                                  |                                                                                                    | ~      |
|                                            | ✓ ฉันเดิมหมีกลงในตลับหมีกเสร็จแล้ว                                                                                           |        |
| การติดตั้งเสร็จสมบูรณ์                     | ย้อนกลับ <b>ถัดไป</b>                                                                                                    | ]      |
| (LEPSON                                    | <ul> <li>สอบถามข้อมูลการใช้งานผลิตภัณฑ์และบริการ</li> <li>5.0-2685-9899</li> <li>1.2685-9899</li> <li>1.2685-9899</li> </ul> | 7.30 น |

- เวลาทำการ : วันจันทร์ ศุกร์ เวลา 8.30 17.30 น.ยกเว้นวันหยุดนักขัตฤกษ์
- www.epson.co.th

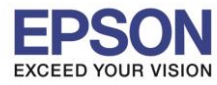

# 8. จะปรากฏหน้าต่างกำลังติดตั้งไดรเวอร์

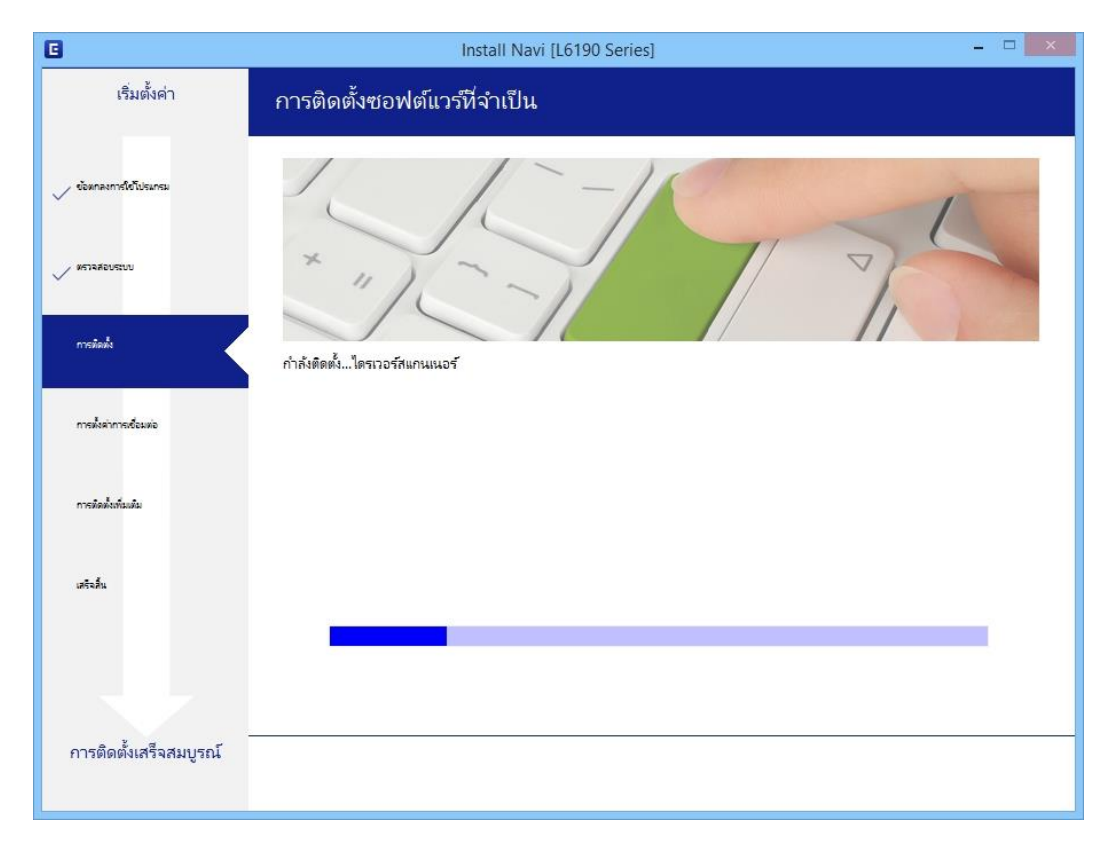

# 9. จะปรากฏรายละเอียดเครื่องพิมพ์ที่เชื่อมต่อเข้ากับสัญญาณที่ใช้งานขึ้นมาให้เลือก ดังรูป

| 0                       | Ir                                                                   | nstall Navi [L6190 Series]                   |                                        | - □ ×                        |
|-------------------------|----------------------------------------------------------------------|----------------------------------------------|----------------------------------------|------------------------------|
| เริ่มตั้งค่า            | การเชื่อมต่อเครื่องพิม                                               | เพ้                                          |                                        |                              |
| 🗸 ข้อมาลงการ์ไข้ไประกรม | <ul> <li>การเชื่อมต่อ</li> <li>สร้างการเชื่อม</li> </ul>             | Wi-Fi (แนะนำ)<br>เต่อไร้สายกับ เครื่องพิมพ์  |                                        |                              |
| พราจสอบระบบ             | พบผลิตภัณฑ์ต่อไปนี้บนเครือข่าย เ<br>ตรวจสอบว่าผลิตภัณฑ์เปิดอยู่หรือไ | ลือกผลิตภัณฑ์ที่คุณต้องการ์ใช้ จากนั้น<br>ม่ | แคลิก [ถ้ดไป] ถ้า เครื่องพิมพ์ ทีุ่คุณ | เต้องการใช้ไม่แสดงขึ้นมา ให้ |
| 🗸 การมัดตั้ง            |                                                                      |                                              |                                        | อัพเดต                       |
| การทั้งค่าการเชื่อมห่อ  | ผลิตภัณฑ์                                                            | MAC แอดเดรส                                  | IP แอดเดรส                             |                              |
|                         | L6190 Series                                                         | F8D027313FA4                                 | 192.168.43                             | .53                          |
| การพัดตั้งที่มเต้ม      |                                                                      |                                              |                                        |                              |
| เสร็จสิ้น               |                                                                      | ปิด                                          | ถ้ดไป                                  |                              |
|                         |                                                                      |                                              |                                        |                              |
|                         | การกำหนดค่าขั้นสูง                                                   |                                              |                                        |                              |
| การติดตั้งเสร็จสมบูรณ์  | ยกเล็ก                                                               |                                              | ย้อนกลับ                               | กดไป Activate<br>Go to PC se |
|                         | Coll Contox                                                          | • สอบถามข้อ                                  | อมูลการใช้งานผลิตภั                    | ัณฑ์และบริการ                |

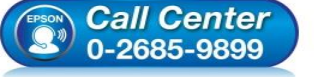

- โทร**.0-2685-9899**
- เวลาทำการ : วันจันทร์ ศุกร์ เวลา 8.30 17.30 น.ยกเว้นวันหยุดนักขัตฤกษ์
- www.epson.co.th

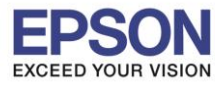

# 10.เลือกรุ่นเครื่องพิมพ์ที่ปรากฏ คลิก ถัดไป

| 8      |                                                                  | Install Navi (L&190 Series)                              |                                                           |                       |
|--------|------------------------------------------------------------------|----------------------------------------------------------|-----------------------------------------------------------|-----------------------|
| Audan. | าการร้อมต่องหรืองส                                               | lunf                                                     |                                                           |                       |
| ~      | e reduce                                                         | with Fit security                                        |                                                           | 1                     |
| ~      | พบผลิตภัณฑ์ต่อไปนี้บนเครือข่า:<br>ตรวจสอบว่าผลิตภัณฑ์เปิดอยู่หรื | ย เลือกผลิตภัณฑที่คุณต้องการใช้ จากนั้นคลิก (c<br>ร่อไม่ | ัดไป] ถ้า เครื่องพิมพ์ ที <b>่</b> คุณต้องกา <sup>ะ</sup> | ถึข้ไม่แสดงขึ้นมา ให้ |
| ~      |                                                                  |                                                          |                                                           | อัพเดต                |
|        | ผลิตภัณฑ์<br>  6190 Series                                       | MAC แอดเดรส<br>F8D027313FA4                              | IP แอดเตรส<br>192 168 43 53                               |                       |
|        |                                                                  |                                                          |                                                           |                       |
|        |                                                                  | ปิด                                                      | ถ้ดไป                                                     |                       |
|        |                                                                  |                                                          |                                                           |                       |
| -      | coloseche                                                        |                                                          |                                                           |                       |
|        | ande                                                             |                                                          | Anath Inc.                                                | Go to K and           |

## 11.จะปรากฏหน้าต่างกำลังตั้งค่าเครือข่าย

| Install Navi [L6190 Series] | ×                                                  |
|-----------------------------|----------------------------------------------------|
| การติดตั้งเครือข่าย         |                                                    |
|                             |                                                    |
|                             |                                                    |
| โปรดรอสักครู่               |                                                    |
|                             |                                                    |
|                             |                                                    |
|                             | _                                                  |
|                             | _                                                  |
|                             | Activate<br>Go to PC set                           |
|                             | Install Navi [L6190 Series]<br>การติดตั้งเครือข่าย |

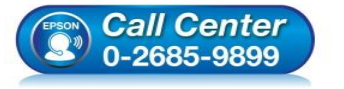

- สอบถามข้อมูลการใช้งานผลิตภัณฑ์และบริการ โทร.0-2685-9899
- ี เวลาทำการ : วันจันทร์ ศุกร์ เวลา 8.30 17.30 น.ยกเว้นวันหยุดนักขัตฤกษ์
- <u>www.epson.co.th</u>

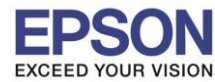

## 12.จะปรากฏหน้าต่างให้เลือกรุ่นเครื่องพิมพ์ เลือกเครื่องพิมพ์ที่ปรากฏ คลิก ถัดไป

|                           | EpsonNet Setup                                                                                                   | - 🗆 🗙      |
|---------------------------|----------------------------------------------------------------------------------------------------|------------|
| เริ่มตั้งค่า              | เลือกเครื่องพิมพ์                                                                                                |            |
| 🗸 ข้อตกองการใช้โปรมกรม    |                                                                                                    | EPSCH      |
| พราสสอบระบบ<br>การมัดตั้ง |                                                                                                    |            |
| ~                         | เลือก เครื่องพิมพ์ ที่คุณต้องการเชื่อมต่อ และคลิก [ถัดไป]                                                        |            |
| การทั้งค่าการชื่อมต่อ     | คันหาอีกครั้ง                                                                                                    |            |
| การพัดตั้งเพิ่มเติม       | ชื่อผลิตภัณฑ์ สถานะ ประเภทการเชื่ MAC แอด IP แอดเดรส<br>⊗L6190 Series ไว่ม่ตั้งค่าได LAN ไร้สาย F8D027 192.168.4 |            |
| เตริจสิ่น                 |                                                                                                    |            |
|                           |                                                                                                    |            |
| การติดตั้งเสร็จสมบูรณ์    | ียกเลิก ยังนกลับ <b>ถัดไป</b>                                                                                    | Activate V |

## 13.จะปรากฏหน้าต่างกำลังติดตั้งไดรเวอร์

|                                                                | EpsonNet Setup                                                             | - • • • •     |
|----------------------------------------------------------------|----------------------------------------------------------------------------|---------------|
| เริ่มตั้งค่า                                                   | การตั้งค่าไดรเวอร์คอมพิวเตอร์                                              |               |
| <ul> <li>ข้อสกละเกาะใช้ไปจะกรม</li> <li>พราจสอบระบบ</li> </ul> |                                                                            |               |
| 🧹 การมัดตั้ง                                                   |                                                                            |               |
| การทั้งสาการเรือนต่อ                                           | กำลังคันหา เครื่องพิมพ์                                                    |               |
| การมือตั้งทั่นเมิม                                             | กำลังตั้งค่าข้อมูลเครือข่ายสำหรับ เครื่องพิมพ์<br>กำลังตรวจสอบการเชื่อมต่อ |               |
| เตริจอื่น                                                      | ➡ การเพิ่มเครือข่าย เครื่องพิมพ์ ใปยังคอมพิวเตอร์                          |               |
|                                                                |                                                                            |               |
| การติดตั้งเสร็จสมบูรณ์                                         | uniño di contra                                                            | as Activate   |
|                                                                | บาเลก                                                                      | IND FICTIVATE |

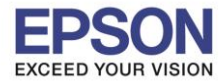

## 14.จะปรากฏหน้าต่างติดตั้งไดรเวอร์เสร็จสมบูรณ์ คลิก ถัดไป

| 8              | and the second second se | arl Navi (1,6790 Series)                           |           |
|----------------|----------------------------------------------------------------------------------------------------|----------------------------------------------------|-----------|
| Audur.         | instedustaannol                                                                                                    |                                                    |           |
|                |                                                                                                    |                                                    |           |
|                |                                                                                                    |                                                    |           |
| ~~~            | entalizante torentalista                                                                                                    | ขางสารสองรูจน์ สร้องสองร์ รูดได้สารสารประสุดสาวสาร |           |
| , mineratura 🗸 |                                                                                                    |                                                    |           |
|                | Reducted                                                                                                    | 1.6190 Series(Monte                                |           |
|                | -                                                                                                    | EPOTOFA4 L6190 SERIES                              |           |
| -              | IP source                                                                                                    | :192 168 43 53                                     |           |
|                | MAC sometre                                                                                                    | F80027313FA4                                       |           |
|                |                                                                                                    |                                                    |           |
| 5.7            |                                                                                                    |                                                    |           |
| entedurtuna;ni |                                                                                                    |                                                    | กดใบ Acti |

## 15.อ่านคำแนะนำ พิมพ์หน้าทดสอบ หรือ คลิก ถัดไป

| 6                                                   | Install Navi [L6190 Series] – 🗆 🗙                                                                                                    |                                         |
|-----------------------------------------------------|----------------------------------------------------------------------------------------------------|-----------------------------------------|
| เริ่มตั้งค่า                                        | พิมพ์หน้าทดสอบ                                                                                                    |                                         |
| 🗸 ข้อมาลงการ์ไขโปรมกรม                              |                                                                                                    |                                         |
| <ul> <li>พราจสอบราบบ</li> <li>การสิดตั้ง</li> </ul> | คลิก (พิมพ์หน้าหดสอบ) เพื่อให้แน่ใจว่าการติดตั้งขอฟต์แวร์และการติดตั้ง เครื่องพิมพ์ เสร็จสมบรณ์                                                                      |                                         |
| makainnataun                                        |                                                                                                    |                                         |
| การที่ดทั้งกันเต้ม                                  | พิมพ์หน้าหดสอบ                                                                                                    |                                         |
| แต้นสิ้น                                            |                                                                                                    |                                         |
|                                                     |                                                                                                    |                                         |
| การติดตั้งเสร็จสมบูรณ์                              | ม้อนกลับ กัดไป Actinate<br>Go to PC set                                                                                                    |                                         |
| (CPSON)                                             | <ul> <li>สอบถามข้อมูลการใช้งานผลิตภัณฑ์และบริการ<br/>โทร.0-2685-9899</li> <li>เวลาทำการ : วันจันทร์ – ศุกร์ เวลา 8.30 – 17.30 น.</li> <li>www.epson.co.th</li> </ul> | <sup>∎</sup><br>ยกเว้นวันหยุดนักขัตฤกษ์ |
|                                                     | EPSON THAILAND / Feb 2018 / CS05                                                                                                    |                                         |

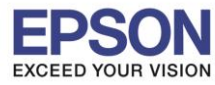

#### 16.จะปรากฏหน้าต่างตรวจสอบการอัพเดตซอฟต์แวร์

| เริ่มตั้งค่า           | ติดตั้งซอฟต์แวร์แอพ                | พลิเคชัน                   |         |                      |
|------------------------|------------------------------------|----------------------------|---------|----------------------|
| / ข้อตกลงการใช้โปรมกรม | EPSON L6                           | 190 Series v               | 5       | 🗹 ออฟไลน์            |
| / หราจส่อบระบบ         | <b>การอพเดตผลตกณฑ</b><br>ซอฟท์แวร์ | สถานะ                      | Version | ขนาด                 |
| / การติดตั้ง           |                                    | nstall Navi [L6190 Series] | ×       |                      |
| > การพังคำการเชื่อมต่อ | ตรวจสอบการอัพเดทซ                  | อฟท์แวร์                   |         | ขนาด                 |
| การขัดตั้งส่วนสม       |                                    |                            |         |                      |
| เสริจสิ้น              |                                    |                            |         |                      |
|                        |                                    |                            |         | จำนวนทั้งหมด :  - MB |
| การติดตั้งเสร็จสมบรณ์  |                                    |                            |         |                      |

## 17.นำเครื่องหมายถูกออกทั้งหมด คลิก ปิดหน้าต่าง

| 3                       | Install                     | Navi [L6190 Series | ]       |                     |  |  |  |
|-------------------------|-----------------------------|--------------------|---------|---------------------|--|--|--|
| เริ่มตั้งค่า            | ติดตั้งซอฟต์แวร์แอพพลิเค    | าชั้น              |         |                     |  |  |  |
| > ข้อตกลงการใช้โปรแกรม  | EPSON L6190                 | Series             | · O     | 🗹 ออฟไลน์           |  |  |  |
|                         | การอัพเดตผลิตภัณฑ์ที่จำเป็น |                    |         |                     |  |  |  |
| / พราจสอบระบบ           | ซอฟท์แวร์                   | สถานะ              | Version | ขนาด                |  |  |  |
| / การมิดตั้ง            |                             |                    |         |                     |  |  |  |
| / การตั้งคำการเชื่อมต่อ | ซอฟต์แวร์ที่เป็นประโยชน์อื่ | นๆ                 | Version |                     |  |  |  |
|                         | ขอพทแวร                     | สถานะ<br>ใหม่      | 3 10 83 | ขนาด<br>- MB        |  |  |  |
| การมีอยังเพื่อเมือ      | Easy Photo Print            | ใหม่               | 2.83.00 | - MB                |  |  |  |
| เสร็จสิ้น               |                             |                    |         |                     |  |  |  |
|                         |                             |                    |         | จำนวนทั้งหมด : - MB |  |  |  |
|                         |                             |                    |         |                     |  |  |  |
|                         | ปิดหน้าต่าง                 |                    |         | ติดตั้ง 0           |  |  |  |

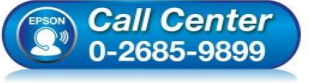

- สอบถามข้อมูลการใช้งานผลิตภัณฑ์และบริกา โทร.0-2685-9899
- เวลาทำการ : วันจันทร์ ศุกร์ เวลา 8.30 17.30 น.ยกเว้นวันหยุดนักขัตฤกษ์ <u>www.epson.co.th</u>
- \_\_\_\_\_

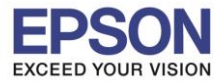

: วิธีการเชื่อมต่อ Wi-Fi แบบ Infra (Router) : L6190

## 18.คลิก เสร็จสิ้น

| G                          | Install Navi [L6190 Series]                    | ×      |
|----------------------------|------------------------------------------------|--------|
| เริ่มตั้งค่า               | การเชื่อมต่อและการติดตั้งเสรีจสมบูรณ์          |        |
| 🗸 ข้อตกองการใช้โปรมกรม     |                                                |        |
| 🗸 พราวสอบระบบ              |                                                |        |
| <ul> <li>moželi</li> </ul> | การเชื่อมต่อและการติดตั้งขอฟต์แวร์เสร็จสมบูรณ์ |        |
| 🗸 การสิ่งราการข้อมต่อ      |                                                |        |
| 🗸 การข้อตั้งเพิ่มสม        |                                                |        |
| utaku                      |                                                |        |
|                            |                                                | 25     |
| การติดตั้งเสร็จสมบูรณ์     | 145                                            | ัจสิ้น |

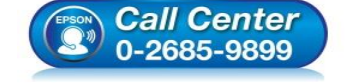

- สอบถามข้อมูลการใช้งานผลิตภัณฑ์และบริการ โทร.0-2685-9899
- เวลาทำการ : วันจันทร์ ศุกร์ เวลา 8.30 17.30 น.ยกเว้นวันหยุดนักขัตฤกษ์
- <u>www.epson.co.th</u>

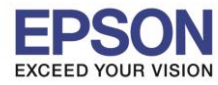

16

#### <u>4. วิธีการรีเซ็ต Wi-Fi ที่หน้าเครื่องพิมพ์</u>

หากมีการเปลี่ยนเราเตอร์ใหม่ หรือทำการตั้งค่าเน็ตเวิร์กจากหน้าเครื่องพิมพ์แล้วแจ้งล้มเหลว จะต้องทำการรีเซ็ตระบบเน็ต เวิร์กของเครื่องพิมพ์ เพื่อให้กลับสู่ค่าเริ่มต้น สามารถทำได้ที่หน้าเครื่องพิมพ์ ดังนี้

- 1. ให้ถอดสายเชื่อมต่อทั้งหมดออกจากเครื่องพิมพ์ ให้เหลือแค่สายไฟ
- 2. ไปที่ Settings หรือ การตั้งค่า

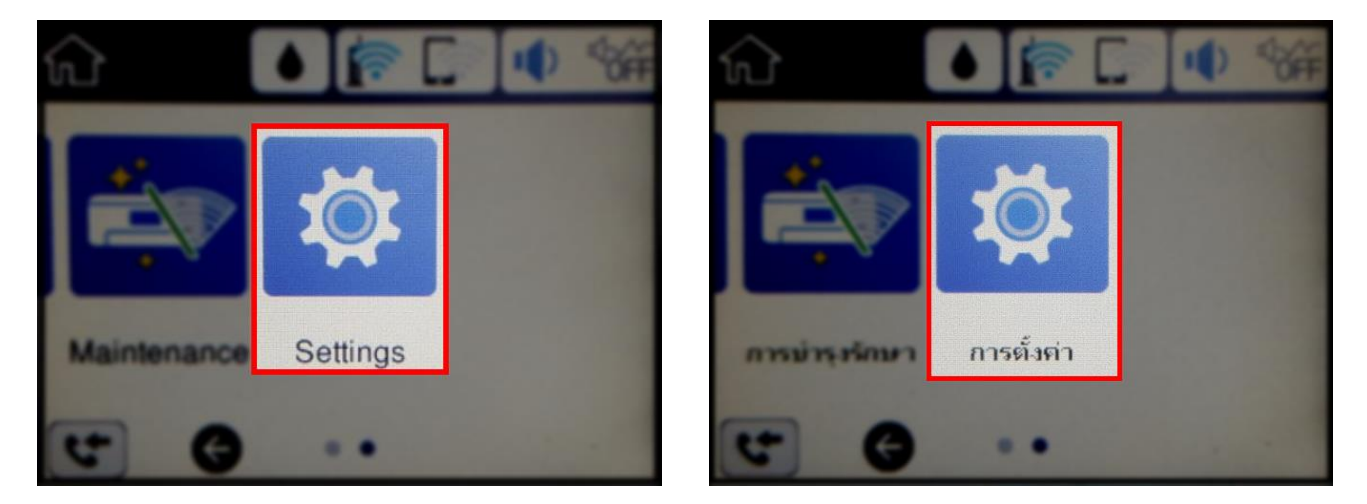

3. ที่หัวข้อ Settings หรือ ตั้งค่า เลือกไปที่ Restore Default Settings หรือ คืนค่าการตั้งค่าเริ่มต้น

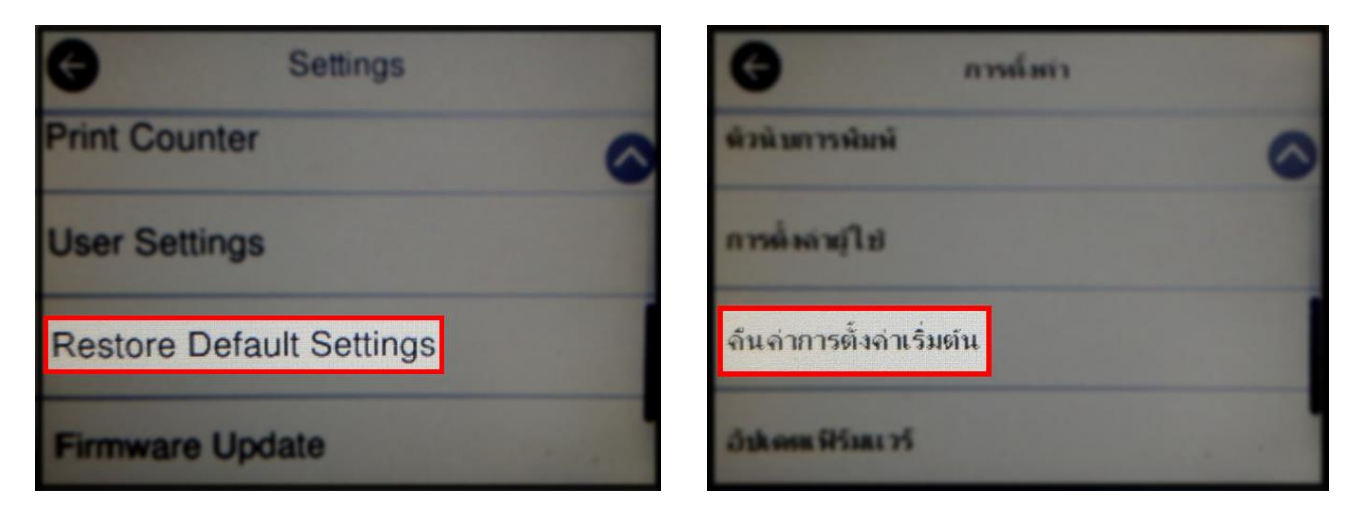

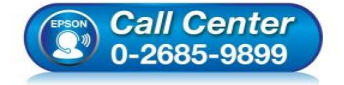

- สอบถามข้อมูลการใช้งานผลิตภัณฑ์และบริการ โทร.0-2685-9899
- เวลาทำการ : วันจันทร์ ศุกร์ เวลา 8.30 17.30 น.ยกเว้นวันหยุดนักขัตฤกษ์
- www.epson.co.th

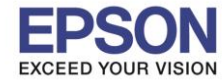

 ที่หัวข้อ Restore Default Settings หรือ กู้ดืนการตั้งค่าเริ่มตัน ให้เลือกไปที่ Network Settings หรือ การตั้ง ค่าเครือข่าย

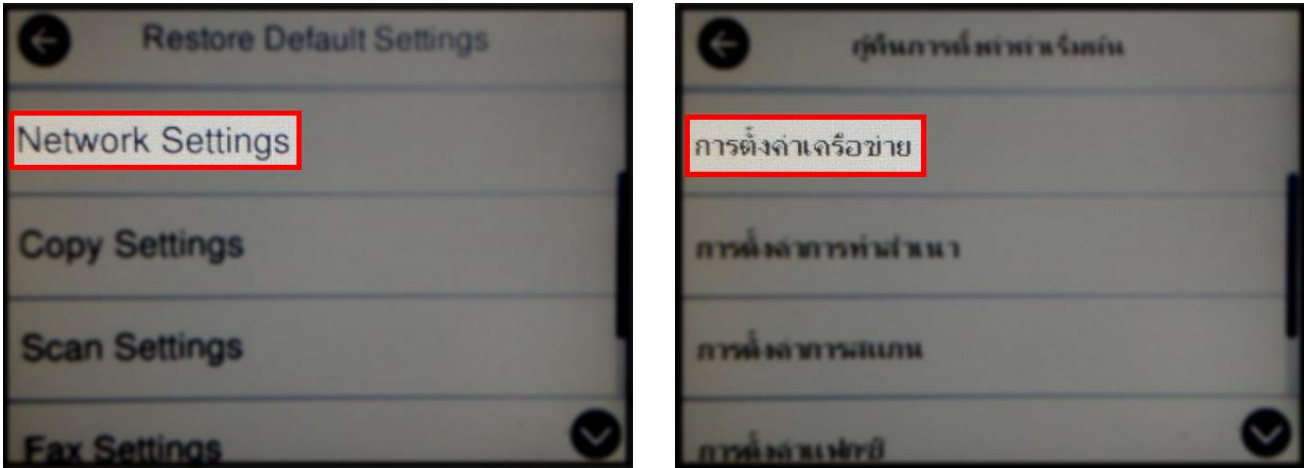

5. จะปรากฏข้อความให้ยืนยันการคืนค่าการตั้งค่าเครือข่าย เลือก Yes หรือ ใช่ เพื่อยืนยันการตั้งค่า

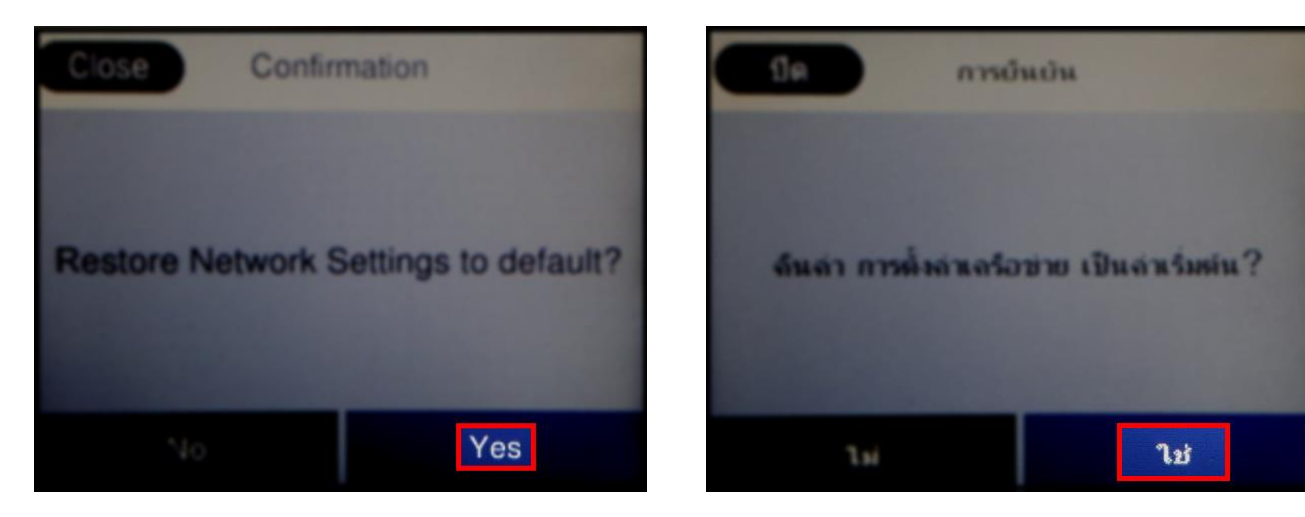

6. จะปรากฏข้อความแจ้ง **Defaults restored** หรือ <mark>คืนค่าเริ่มต้นแล้ว</mark> เป็นการแจ้งว่าได้คืนค่าตั้งค่าเครือข่ายของ เครื่องพิมพ์ให้กลับสู่ค่าเริ่มต้นแล้ว

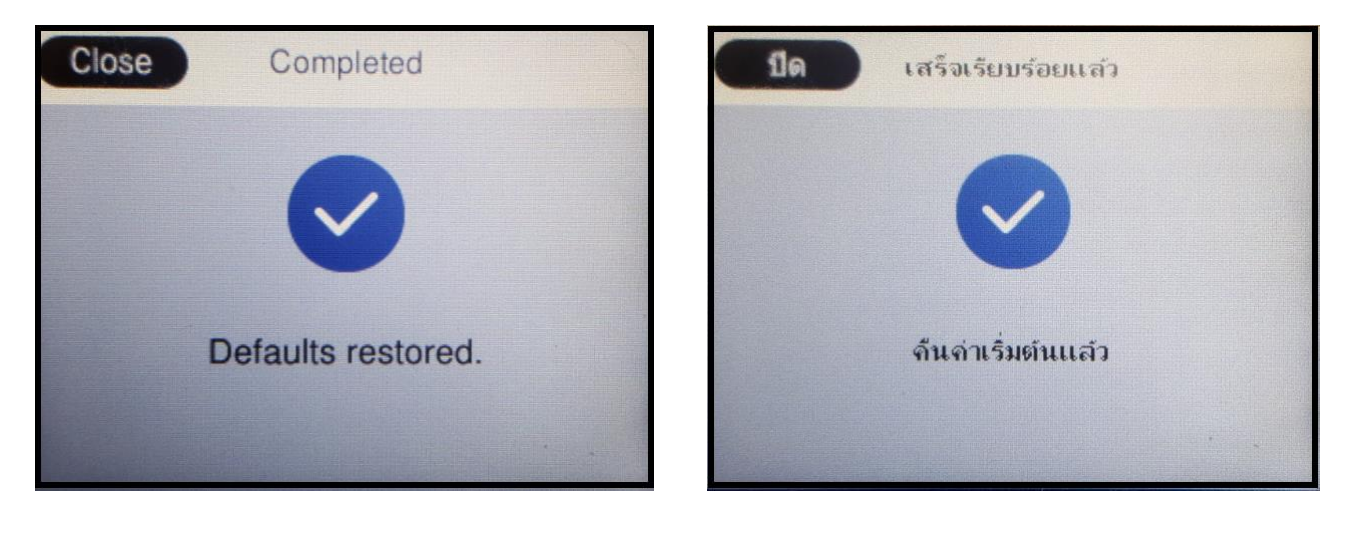

Call Center 0-2685-9899

- สอบถามข้อมูลการใช้งานผลิตภัณฑ์และบริการ
- โทร.0-2685-9899
- เวลาทำการ : วันจันทร์ ศุกร์ เวลา 8.30 17.30 น.ยกเว้นวันหยุดนักขัตฤกษ์
   www.epson.co.th
- www.cpson.co.th